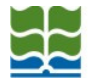

## Configuración de red inalámbrica FAUBA - WINDOWS VISTA

Seleccionar "Inicio" y luego "Panel de control". En "Redes e Internet" elegir "Ver el estado y las tareas de red".

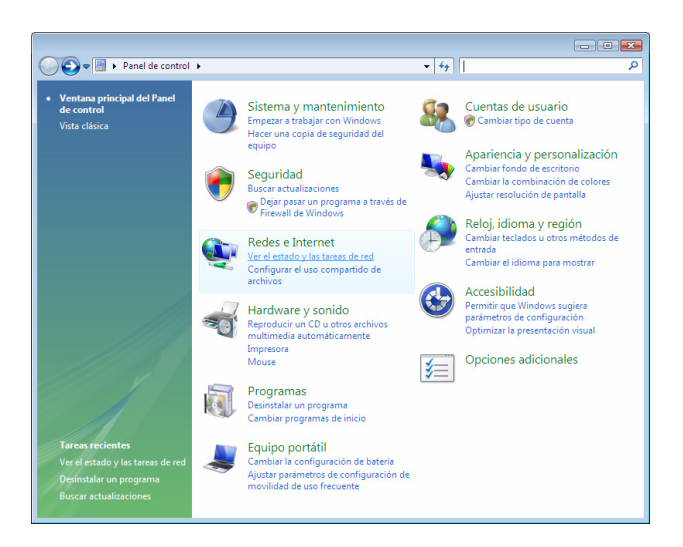

En la barra de tareas de la izquierda elegir "Administrar redes inalámbricas" y hacer click en el botón "Agregar".

|                                             |                                                                    |                                          |                |            | - 8                 | ×  |
|---------------------------------------------|--------------------------------------------------------------------|------------------------------------------|----------------|------------|---------------------|----|
| 🚱 🗢 👯 « Redes e Internet                    | <ul> <li>Centro de redes y recursos compa</li> </ul>               | rtidos 👻                                 | 47 [           | Buscar     |                     | 9  |
| <b>Tareas</b><br>Ver equipos y dispositivos | Centro de redes y recurso                                          | os compartidos                           |                |            | Verel error error t | 0  |
| Conectarse a una red                        |                                                                    |                                          |                |            | ver ei mapa comple  | to |
| Configurar una conexión o red               | - 18                                                               |                                          |                |            | Internet            |    |
| Administrar conexiones de red               | (Este equipo)                                                      | e                                        | quipo          |            |                     |    |
|                                             | (red de dominio)                                                   |                                          |                |            | Personaliz          | ar |
|                                             | Acceso<br>Conexión                                                 | Local e Internet<br>Conexión de área loc | cal            |            | Ver estac           | io |
|                                             | Compartir y detectar                                               |                                          |                |            |                     |    |
|                                             | Detección de redes                                                 | Activado                                 |                |            |                     | 0  |
| AV -                                        | Uso compartido de la carpeta<br>Acceso público                     | <ul> <li>Desactivado</li> </ul>          |                |            |                     | •  |
|                                             | Uso compartido de impresoras                                       | Desactivado                              |                |            |                     | 0  |
| Vea también<br>Dispositions Plunteeth       | Uso compartido de multimedia                                       | Desactivado                              |                |            | (                   | 0  |
| Firewall de Windows                         | Mostrarme todos los archivos qu<br>Mostrarme todas las caroetas de | ue estoy compartiend                     | o<br>este equi | 00         |                     |    |
| Infrarrojos                                 | mostanie todas ios carpetas de                                     | rea comportatos en e                     | are equi       | <i>p</i> o |                     |    |
| Opciones de Internet                        |                                                                    |                                          |                |            |                     |    |

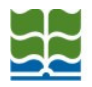

Facultad de Agronomía

Universidad de Buenos Aires

Av. San Martín 4453 - C1417DSE - Argentina

Tel. +54-11-4-524-8000 - www.agro.uba.ar

| 🕥 🗇 📶 « Redes e Internet 🕨 Administrar redes inalámbricas 🗾 + 🖅 Buscar                                                                                                    | ٩              |
|----------------------------------------------------------------------------------------------------|----------------|
| Administrar redes inalámbricas que usen (Conexión de red inalámbrica)<br>Windows intents conectarse a estas redes en el orden que aparece a continuación. Para cambiar el orden, arrastre una red<br>dentro de la lista. Puede también agregar o quitar perfiles de red. | arriba o abajo |
| Agregar Propiedades del adaptador  Tipos de perfil 🦉 Centro de redes y recursos compartidos                                                                                                    | 0              |
| 0 elementos                                                                                                    |                |
| 🕑 🔐 Conectarse manualmente a una red inalámbrica                                                                                                    | - • ×          |
| ¿Cómo desea agregar una red?                                                                                                    |                |
| Agregar una red en el alcance de este equipo<br>Esta acción le muestra una lista de redes disponibles actualmente y le permite<br>conectarse a una de ellas. Una vez conectado, se guarda un perfil de la red en el<br>equipo.                                           |                |
| Crear un perfil de red manualmente<br>Esta acción crea un perfil de red nuevo o ubica una red existente y guarda un perfil<br>de red en el equipo. Necesita saber el nombre de red (SSID) y la clave de seguridad<br>(si fuera necesaria).                               |                |
| Crear una red ad <u>h</u> oc<br>Esta acción crea una red temporal para compartir archivos o una conexión a<br>Internet                                                                                                    |                |
|                                                                                                    | Cancelar       |

Seleccionar "Crear un perfil de red manualmente" e introducir los siguientes datos:

- Nombre de la red: FAUBA
- Tipo de seguridad: WPA2-Enterprise
- Tipo de cifrado: AES
- Marcar la casilla "Iniciar esta conexión automáticamente"

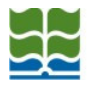

Facultad de Agronomía

Universidad de Buenos Aires

Av. San Martín 4453 - C1417DSE - Argentina

Tel. +54-11-4-524-8000 - www.agro.uba.ar

| . ۞ | 舰 Conectarse manualmente a                            | una red inalámbrica                          |                            |
|-----|-------------------------------------------------------|----------------------------------------------|----------------------------|
| E   | Escriba la información d                              | e la red inalámbrica que desea a             | gregar.                    |
|     | <u>N</u> ombre de la red:                             | FAUBA                                        |                            |
|     | <u>T</u> ipo de seguridad:                            | WPA2-Enterprise                              |                            |
|     | Tipo <u>d</u> e cifrado:                              | (AES 🔹                                       |                            |
|     | C <u>l</u> ave de seguridad o frase<br>de contraseña: |                                              | <u>M</u> ostrar caracteres |
|     | Iniciar esta conexión aut                             | omáticamente                                 |                            |
|     | 🔲 C <u>o</u> nectarse aunque la re                    | d no sea de difusión                         |                            |
|     | Advertencia: esta opción                              | n podría poner en riesgo la privacidad del e | quipo.                     |
|     |                                                       |                                              |                            |
|     |                                                       |                                              |                            |
|     |                                                       |                                              | Siguiente Cancelar         |

Hacer click en el botón "Siguiente" y luego seleccionar "Cambiar la configuración de conexión".

| 🗩 🔐 Conectarse manualmente a una red inalámbrica                                                           |        |
|----------------------------------------------------------------------------------------------------|--------|
| FAUBA se agregó correctamente.                                                                             |        |
| Conectar a<br>Abrir el diálogo "Conectarse a una red" para conectarse.                                     |        |
| Cambiar la configuración de conexión<br>Abrir las propiedades de la conexión para cambiar la configuración |        |
|                                                                                                    |        |
|                                                                                                    |        |
|                                                                                                    | Cerrar |

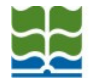

Seleccionar la solapa "Seguridad". En "Elija un método de autenticación de red" seleccionar "EAP protegido (PEAP)". Hacer click en el botón "Configuración..." (En el recuadro AZUL).

| Propiedades de la red inalámbrica eduroam                                                                                                    |
|----------------------------------------------------------------------------------------------------|
| Conexión Seguridad                                                                                                    |
| Tipo de geguridad: WPA2-Enterprise                                                                                                    |
| Elja un método de autenticación de red:<br>EAP protegido (PEAP) Configuración<br>Poner en la caché la información del usuario para<br>conexiones subsiguientes a esta red |
|                                                                                                    |
|                                                                                                    |
|                                                                                                    |
| Aceptar Cancelar                                                                                                    |

Desmarcar la casilla "Validar un certificado de servidor" tal que la imagen quede como a continuación:

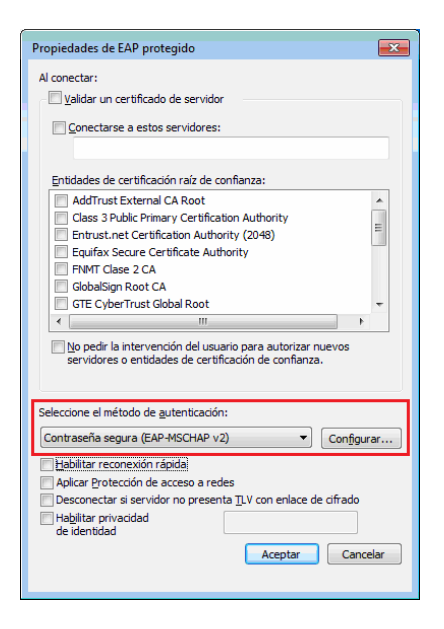

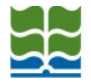

Hacer click en el botón "Configurar...". Deseleccionar la casilla "Usar automáticamente el nombre de inicio de sesión y la contraseña de Windows".

| Propiedades de EAP MSCHAPv2                                                                                                |  |  |
|----------------------------------------------------------------------------------------------------|--|--|
| Al conectar:                                                                                                    |  |  |
| Usar <u>a</u> utomáticamente el nombre de inicio de<br>essión y la contraseña de Windows (y dominio, si<br>existe alguno). |  |  |
| Aceptar Cancelar                                                                                                    |  |  |

Click en "Aceptar".

| 😡 🔐 Conectarse manualmente a una red inalámbrica                                                           |        |
|----------------------------------------------------------------------------------------------------|--------|
| FAUBA se agregó correctamente.                                                                             |        |
| Conectar a<br>Abrir el diálogo "Conectarse a una red" para conectarse.                                     |        |
| Cambiar la configuración de conexión<br>Abrir las propiedades de la conexión para cambiar la configuración |        |
|                                                                                                    |        |
|                                                                                                    |        |
|                                                                                                    | Cerrar |

Elegir "Conectar a...". En la lista de redes disponibles seleccionar FAUBA.

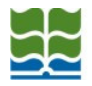

Facultad de Agronomía

Universidad de Buenos Aires

Av. San Martín 4453 - C1417DSE - Argentina

Tel. +54-11-4-524-8000 - www.agro.uba.ar

| Conectarse manualment Seleccionar una red a                        | te a una red inalámbrica<br>la que conectarse |                          |
|--------------------------------------------------------------------|-----------------------------------------------|--------------------------|
| Mostrar Inalámbrico                                                | •                                             | 49                       |
| FAUBA                                                              | Red con seguridad habilitada                  | Ilte                     |
| wiFi1                                                              | Red no segura                                 | litee                    |
|                                                                    |                                               |                          |
| <u>Configurar una conexión o r</u><br>Abrir Centro de redes y recu | <u>ed</u><br>sos compartidos                  |                          |
|                                                                    |                                               | <u>Conectar</u> Cancelar |

Pulse el botón "Conectar". Elegir "Escribir o seleccionar información de inicio de sesión adicional".

| 🕞 🗉 💌                                                                                                    |
|----------------------------------------------------------------------------------------------------|
| Se necesita información de inicio de sesión adicional para conectarse a esta red.                                                 |
| Es posible que necesite seleccionar un certificado o escribir un nombre de usuario y una<br>contraseña para conectare a esta red. |
| Escribir o seleccionar información de inicio de sesión adicional                                                                  |
|                                                                                                    |
| ◆ <u>C</u> onectarse a otra red                                                                                                   |
|                                                                                                    |
| Cancelar                                                                                                    |

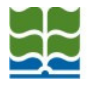

En la ventana "Escribir credenciales", introduzca los datos de su cuenta **FAUBA**, nombre de usuario <u>sin la arroba y sin agro.uba.ar</u>

| Escribir credenciales                       | <b>X</b> |  |
|---------------------------------------------|----------|--|
|                                             |          |  |
| <u>N</u> ombre de usuario:                  |          |  |
| <u>C</u> ontraseña:                         | •••••    |  |
| Domin <u>i</u> o de inicio de<br>sesión:    |          |  |
| Guardar este nombre de usuario y contraseña |          |  |
| Aceptar Cancelar                            |          |  |

Pulse "Aceptar". Aparecerá una ventana de progreso de la conexión y finalmente un mensaje indicando que ha conectado correctamente a FAUBA.

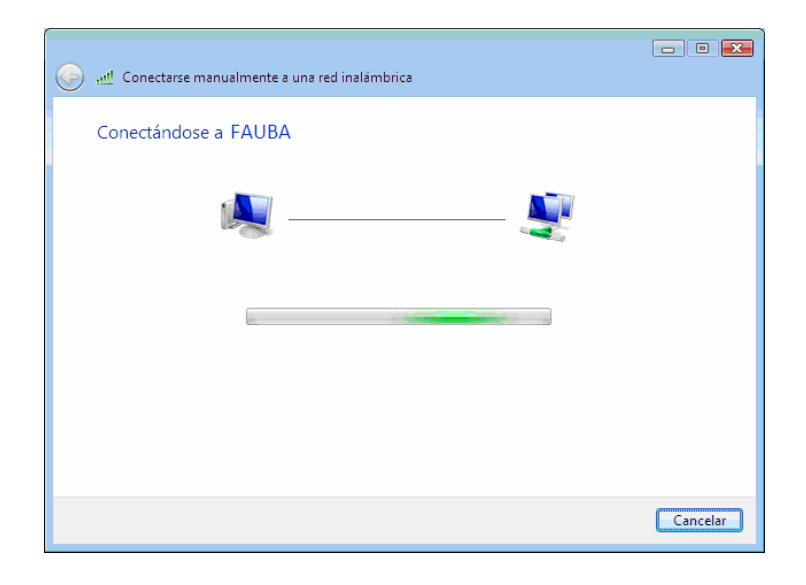

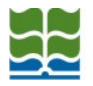

Av. San Martín 4453 - C1417DSE - Argentina

Tel. +54-11-4-524-8000 - www.agro.uba.ar

| 🚱 🔐 Conectarse manualmente a una red inalámbrica |        |
|--------------------------------------------------|--------|
| Conectado correctamente a FAUBA                  |        |
|                                                  |        |
|                                                  |        |
|                                                  |        |
|                                                  |        |
|                                                  |        |
|                                                  | Cerrar |

<FIN DEL DOCUMENTO>